Windows OS device:

1. To execute the changes, you will have to obtain a session ID. To get a session ID enter the following code:

• Highlighted in **blue** are your router's username and password;

If everything was done correctly, the response should look like this:

2. To make any changes to the router, adjust the code below accordingly:

```
{
  "jsonrpc":"2.0", "id":1, "method":"call", "params":
  ſ
     "SESSION ID", "uci", "set",
    {
       "config": "simcard",
       "type":"sim",
       "match":
       ł
         "pincode": "OLD PIN VALUE"
       },
       "values":
       {
         "pincode":"NEW PIN VALUE"
    }
  ]
}
```

- Highlighted in **black** is your session ID;
- Highlighted in orange describe the config file's name and section;
- Highlighted in **red** is the option of the config section that you wish to change;
- Highlighted in **purple** is the value that will replace the old value

If everything was done correctly, you should see results like this:

```
{
    "jsonrpc": "2.0",
    "id": 1,
    "result": [
        0
      ]
}
```

3. To apply changes, execute the JSON-RPC code below:

```
{
    "jsonrpc":"2.0", "id":1, "method":"call", "params":
    [
        "SESSION ID", "uci", "commit",
        {
            "config":"simcard"
        }
    ]
}
```

- Highlighted in **black** is your session ID;
- Highlighted in orange describe the config file's name and section;

The results should look like this:

```
{
    "jsonrpc": "2.0",
    "id": 1,
    "result": [
        0
    ]
}
```

More information about monitoring via JSON-RPC on Windows OS can be found below: https://wiki.teltonika-networks.com/view/RUT955\_Monitoring\_via\_JSON-RPC\_windows Linux OS devices:

1. To obtain the session ID, open the CLI and run the command below:

curl - d "{ \"jsonrpc\": \"2.0\", \"id\": 1, \"method\": \"call\", \"params\": [ \"0000000000000000000000000\", \"session\", \"login\", { \"username\": \"admin\", \"password\": \"admin01\" } ] }" http://192.168.1.1/ubus

- Highlighted in **blue** are your router's username and password;
- Highlighted in green is your router's IP.

The picture below depicts the process of obtaining a session ID.

```
The picture below depicts the process of obtaining a session ip.
root@Teltonika-RUT955:~# curl -d "{ \"jsonrpc\": \"2.0\", \"id\": 1, \"method\": \"call\", \"params\": [ \"000
name\": \"admin\", \"password\": \"Teltonika1\" } ] }" http://192.168.1.1/ubus
{"jsonrpc":"2.0", "id":1, "result":[0,{"ubus_rpc_session":"e0a6a4a456013ca32819241887f1d8aa","timeout":300, "expi
/dns":["read", "write"], "network/firewall/attack_prevention":["read", "write"], "network/firewall/custom":["read"
irewall/nat_rules":["read", "write"], "network/firewall/zession":"e0a6a4a456013ca32819241887f1d8aa","timeout": 300, "expi
/dns":["read", "write"], "network/firewall/attack_prevention":["read", "write"], "network/firewall/custom":["read", "write"], "network/firewall/zession":"e0a6a4a456013ca32819241887f1d8aa","timeout": 300, "expi
/dns":["read", "write"], "network/firewall/attack_prevention":["read", "write"], "network/firewall/custom":["read", "write"], "network/firewall/zession":"e0a6a4a456013ca32819241887f1d8aa","timeout": 300, "expi
/dns":["read", "write"], "network/firewall/attack_prevention":["read", "write"], "network/firewall/custom":["read", "write"], "network/firewall/zession":"e0a6a4a456013ca32819241887f1d8aa","timeout": "e0a6", "write"], "network/firewall/custom":["read", "write"], "network/firewall/zession":"e0a6a4a456013ca32819241887f1d8aa","timeout": "e0a6", "write"], "network/firewall/custom":["read", "write"], "network/firewall/zession":["read", "write"], "network/firewall/zession":["read", "write"], "network/firewall/zession":["read", "write"], "network/firewall/zession":["read", "write"], "network/firewall/zession":["read", "write"], "network/firewall/zession":["read", "write"], "network/firewall/zession":["read", "write"], "network/firewall/zession":["read", "write"], "network/firewall/zession":["read", "write"], "network/firewall/zession":["read", "write"], "network/firewall/zession":["read", "write"], "network/firewall/zession":["read", "write"], "network/firewall/zession":["read", "write"], "network/firewall/z
```

2. To set a new PIN value, execute the command below:

curl - d "{\"jsonrpc\":\"2.0\", \"id\":1, \"method\":\"call\", \"params\":[\"SESSION ID\", \"uci\", \"set\", { \"config\":\"simcard\", \"type\":\"sim\", \"match\": {\"pincode\":\"OLD PIN\"}, \"values\": {\"pincode\":\"NEW PIN\"} } ] }" http://192.168.1.1/ubus

- Highlighted in **black** is your session ID;
- Highlighted in **orange** describe the config file's name and section;
- Highlighted in **red** is the option of the config section that you wish to change;
- Highlighted in **purple** is the value that will replace the old value
- Highlighted in green is your router's IP.

If the command was issued successfully, you should see a Response like this:

["jsonrpc":"2.0","id":1,"result":[0]}r

3. To save a new PIN value, execute the command below:

curl - d "{\"jsonrpc\":\"2.0\", \"id\":1, \"method\":\"call\", \"params\": [\"**SESSION ID**\", \"uci\", \"commit\", {\"config\":\"**simcard**\"} ] }" http://192.168.1.1/ubus

- Highlighted in **black** is your session ID;
- Highlighted in **orange** describe the config file's name and section;
- Highlighted in **green** is your router's IP.

More details about monitoring via JSON-RPC on Linux OS device can be found below: https://wiki.teltonika-networks.com/view/RUT955\_Monitoring\_via\_JSON-RPC\_linux